#### **Misumi** RAPiD Design Easy operation method for the Bill of Materials Exporter

| MISUMI<br>Rapid D | Design           | ٩                     | €                     |                    | Misumi Rapid I                                                                                                    | Design (V4.0.0 Z) |              |              |               |                | _ 🗆 X                 |
|-------------------|------------------|-----------------------|-----------------------|--------------------|----------------------------------------------------------------------------------------------------|-------------------|--------------|--------------|---------------|----------------|-----------------------|
| <b>h</b>          | <u>ا</u>         |                       |                       |                    |                                                                                                    |                   | <u>s</u>     |              |               | F              | \$                    |
| Home              | Batch Quote      | Batch                 | Quote                 |                    |                                                                                                    |                   | Tutorials    | Inquiry      | Design Window | Notification ~ | Settings              |
|                   |                  |                       | A Common Party of the |                    |                                                                                                    |                   |              |              |               |                | 10000                 |
| CAD               | data can be imp  | oorted immediately by | entering the Part Num | ber. Example: LMU6 |                                                                                                    |                   |              | Qs           | Search        | Search by C    | ategory               |
| 🗹 Disp            | olay suggestions |                       |                       |                    |                                                                                                    |                   |              |              |               |                |                       |
|                   |                  |                       |                       |                    |                                                                                                    |                   |              |              |               |                | Service and the       |
|                   | ear Motion       |                       |                       |                    |                                                                                                    |                   |              |              |               |                |                       |
|                   |                  |                       |                       |                    | 1                                                                                                    |                   |              |              | ~             |                |                       |
|                   |                  | -                     | 6                     |                    | - AN                                                                                                    | -331              | a line       | i i i        | - 0.7         |                |                       |
| Line              | ear Shaft        | Shaft Suppor          | Set Collars           | Linear Bushi       | Ball Guides                                                                                                    | Spline Shaft      | Plain Bearin | Plain Bearin | Linear Guide  |                |                       |
|                   |                  |                       |                       |                    |                                                                                                    | -1                |              |              |               |                |                       |
|                   | -                |                       | -                     |                    |                                                                                                    |                   |              |              |               |                |                       |
|                   | 3                | -                     |                       | and the second     | No. of Contraction of Contraction of |                   |              |              |               |                |                       |
|                   | 17 A             |                       | 0.0                   |                    | ent                                                                                                    |                   | 1            |              |               |                |                       |
| Cabl              | le Carrie        | Ball Screws           | Support Unit          | Lead Screws,       | Cross Roller                                                                                                    | Slide Packs,      | Actuators    | Other Linear |               |                | a state of the second |
| Loc               | ating Positio    | ning Jigs & Fixtu     | res                   |                    |                                                                                                    |                   |              |              |               |                |                       |
| Lot               | ating, 1 03110   | ning, sigs & Fixtu    | 11.5                  |                    |                                                                                                    |                   |              |              |               |                |                       |
|                   |                  |                       | 1977                  |                    |                                                                                                    | -                 |              |              | 1 and a       |                |                       |
| T                 | TIO              |                       |                       |                    |                                                                                                    |                   |              |              | 1             |                |                       |
| Loca              | ating Pin        | Stop Pins, S          | Adjusting Sc          | Locating and       | Locating Uni                                                                                                    | Automotive I      | Plungers, In | Clamp        | Workpiece Cl  |                |                       |

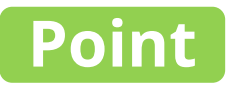

#### Automatically generate a parts list for assemblies in CAD

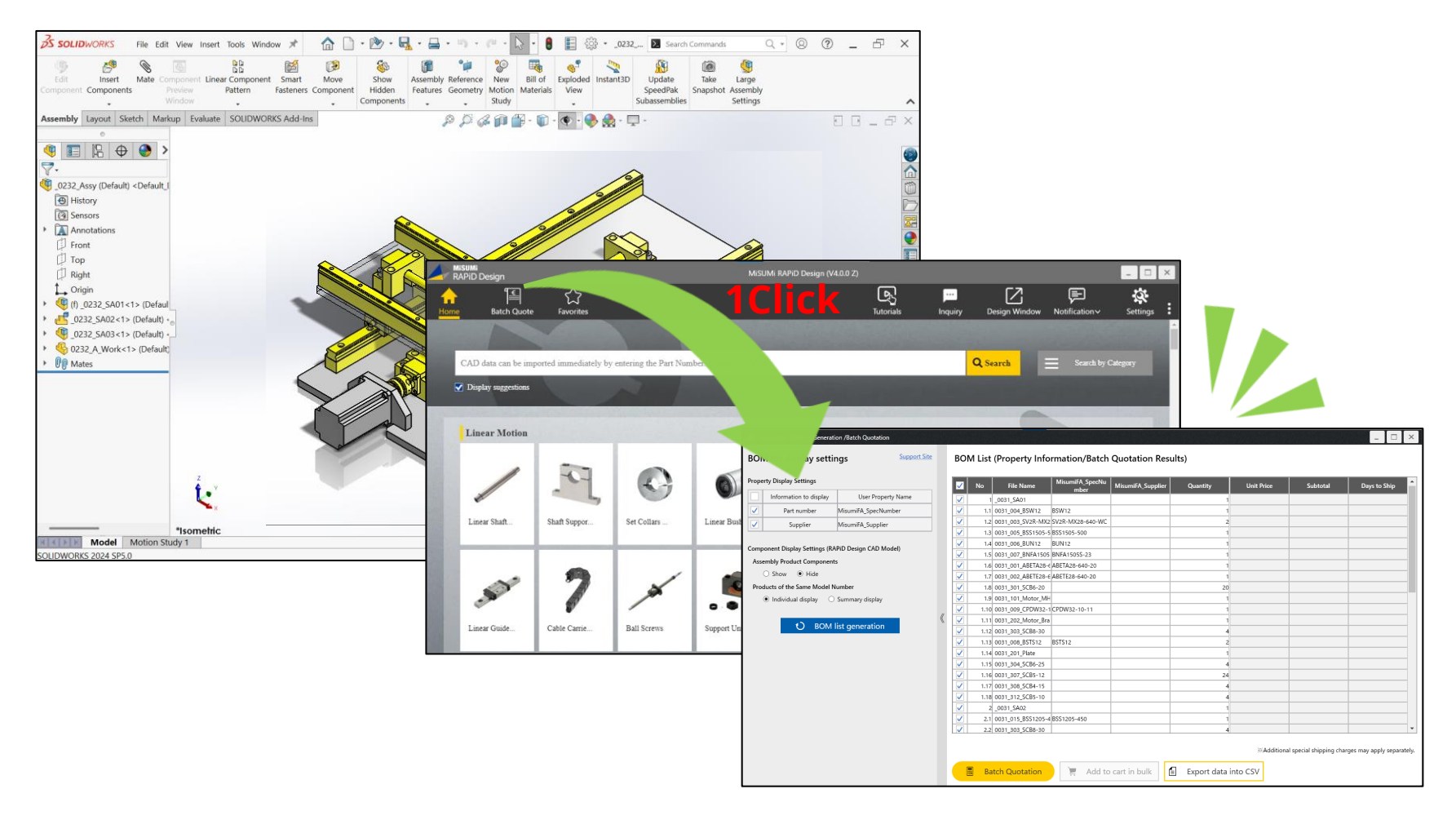

#### When you launch the screen, the parts list will be displayed

| perty Display Settings                                |              | No File Name            | MisumiFA_SpecNu<br>mber | MisumiFA_Supplier | Quantity | Unit Price | Subtotal | Days to Shi |
|-------------------------------------------------------|--------------|-------------------------|-------------------------|-------------------|----------|------------|----------|-------------|
| Information to display User Property Name             |              | 1 _0031_SA01            |                         |                   | 1        |            |          |             |
| Part number MisumiFA_SpecNumber                       |              | 1.1 0031_004_BSW12      | BSW12                   |                   | 1        |            |          |             |
| Supplier MisumiFA Supplier                            |              | 1.2 0031_003_SV2R-MX2   | SV2R-MX28-640-WC        |                   | 2        |            |          |             |
|                                                       |              | 1.3 0031_005_BSS1505-5  | BSS1505-500             |                   | 1        |            |          |             |
| www.enerth.Display.Cattings.(DADID.Dasies.CAD.Maslal) |              | 1.4 0031_006_BUN12      | BUN12                   |                   | 1        |            |          |             |
| mponent Display Settings (RAPID Design CAD Model)     |              | 1.5 0031_007_BNFA1505   | BNFA1505S-23            |                   | 1        |            |          |             |
| ssembly Product Components                            |              | 1.6 0031_001_ABETA28-6  | ABETA28-640-20          |                   | 1        |            |          |             |
| ○ Show                                                |              | 1.7 0031_002_ABETE28-6  | ABETE28-640-20          |                   | 1        |            |          |             |
| oducts of the Same Model Number                       |              | 1.8 0031_301_SCB6-20    |                         |                   | 20       |            |          |             |
| Individual display                                    |              | 1.9 0031_101_Motor_MH   |                         |                   | 1        |            |          |             |
|                                                       |              | 1.10 0031_009_CPDW32-1  | CPDW32-10-11            |                   | 1        |            |          |             |
|                                                       |              | 1.11 0031_202_Motor_Bra |                         |                   | 1        |            |          |             |
| O BOW list generation                                 |              | 1.12 0031_303_SCB8-30   |                         |                   | 4        |            |          |             |
|                                                       |              | 1.13 0031_008_BSTS12    | BSTS12                  |                   | 2        |            |          |             |
|                                                       |              | 1.14 0031_201_Plate     |                         |                   | 1        |            |          |             |
|                                                       |              | 1.15 0031_304_SCB6-25   |                         |                   | 4        |            |          |             |
|                                                       |              | 1.16 0031_307_SCB5-12   |                         |                   | 24       |            |          |             |
|                                                       |              | 1.17 0031_308_SCB4-15   |                         |                   | 4        |            |          |             |
|                                                       |              | 1.18 0031_312_SCB5-10   |                         |                   | 4        |            |          |             |
|                                                       |              | 2 _0031_SA02            |                         |                   | 1        |            |          |             |
|                                                       |              | 2.1 0031_015_BSS1205-4  | BSS1205-450             |                   | 1        |            |          |             |
|                                                       | $\checkmark$ | 2.2 0031_303_SCB8-30    |                         |                   | 4        |            |          |             |

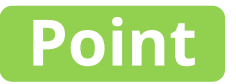

# You can customize the list display items as you like

| Automatic BOM list Generation /Batch Quotation     BOM list display settings     Support Site                                                                    | BOM List (Property Information/Batch Quotation Results)                                                                                                    | _ 🗆 ×                                            |
|----------------------------------------------------------------------------------------------------|----------------------------------------------------------------------------------------------------|--------------------------------------------------|
| Property Display Settings       Information to display     User Property Name       Image: Supplier     MisumiFA_SpecNumber       Supplier     MisumiFA_Supplier | Show/hide<br>property information,<br>components of assembly items                                                                                                    | Subtotal Days to Ship                            |
| Assembly Product Components<br>Show  Hide<br>Products of the Same Model Number<br>Individual display  Summary display<br>BOM list generation                     | V       1.6       0031_001_ABETA28-6 ABETA28-640-20       1         V       1.7       0031_002_ABETE28-6 ABETE28       1         V       1.8       0031_301_SCB6-20       20         V       1.9       0031_101_Moto       1         V       1.10       0031_009_CPDV       005555       1         V       1.11       0031_202       005555       1         V       1.12       0031_30       2       85T512       1         V       1.13       0031_201_Plate       1       SSEB10-35       1         V       1.15       0031_304_SCB6-25       1.1       Block       1         V       1.15       0031_304_SCB6-15       1.2       Screw         V       1.18       0031_302_SCB6-10       1.3       Rail         V       2_0031_304_SCB6-25       1.3       Rail       0         V       1.18       0031_302_SCB6-10       1.3       Rail         V       2_0031_303_SCB6-10       1.3       Rail       0         V       2_0031_303_SCB8-30       4       4 | No File Name<br>1SSEB10-35                       |
|                                                                                                    | Additiona     Add to cart in bulk     Export data into CSV                                                                                                    | l special shipping charges may apply separately. |

#### Display individual/summarized list for parts with the same model

| Automatic BOM list Generation /Batch Quotation                  |            |           |                                  |                   |                   |             |                       |               |          | - 0          | ×        |
|-----------------------------------------------------------------|------------|-----------|----------------------------------|-------------------|-------------------|-------------|-----------------------|---------------|----------|--------------|----------|
| BOM list display settings                                       | BO         | Л List (Р | Property Inf                     | ormation/Bat      | ch Quotation      | Results)    |                       |               |          |              |          |
| Property Display Settings                                       |            | No        | File Name                        | MisumiFA_Spect    | Nu MisumiFA_Sup   | pplier Quar | ntity                 | Unit Price    | Subtotal | Days to Ship | <b>A</b> |
| Display individual/<br>for parts with the s                     | /su<br>sar | mn<br>ne  | narize<br>mode                   | ed list<br>el     |                   |             | 1<br>1<br>2<br>1<br>1 |               |          |              |          |
| Competition Developed Competition                               |            | 1.5 00    | 31_007_BNFA150                   | 5 BNFA1505S-23    |                   |             | 1                     |               |          |              |          |
| Assembly Product Components                                     |            | 1.6 00    | 31_001_ABETA28                   | -€ ABETA28-640-20 |                   |             | 1                     |               |          |              |          |
|                                                                 |            | 1.7 00    | 31_002_ABETE28                   | -6 ABETE28-640-20 |                   |             | 1                     |               |          |              |          |
| Products of the Same Model Number                               |            | 1.8 00    | 31_301_SCB6-20                   |                   | _                 |             | 20                    |               |          |              |          |
| <ul> <li>Individual display</li> <li>Summary display</li> </ul> |            | 1.9 00    | 31_101_Wotor_W                   | -1 CDDW32-10-11   |                   |             | 1                     |               |          |              |          |
| € BOM list generation                                           |            | 1.11 00   | 31_202_Motor_B<br>31_303_SCB8-30 | 7a                |                   | No          | Pa                    | rt Number     | Quan     | tity         |          |
|                                                                 |            | 1.13 00   | 31_008_BSTS12                    | BSTS12            |                   | 18          | 5FJ10-                | -100          |          | 1            |          |
|                                                                 |            | 1.14 00   | 31_201_Plate                     | _                 |                   | 28          | FJ10-                 | -100          |          | 1            |          |
|                                                                 |            | 1.16 00   | 31_307_SCB5-12                   |                   | _                 | 20          | E 110                 | 100           |          | 1            |          |
|                                                                 |            | 1.17 00   | 31 308 SCB4-15                   |                   |                   | 33          |                       | -100          |          |              |          |
|                                                                 |            | 1.18 00   | 31_312_SCB5-10                   |                   |                   |             | 4                     |               |          |              |          |
|                                                                 |            | 2 _0      | 031_SA02                         |                   |                   |             | 1                     |               |          |              |          |
|                                                                 |            | 2.1 00    | 31_015_BSS1205                   | -4 BSS1205-450    |                   |             | 1                     | マケ            |          |              |          |
|                                                                 |            | 2,2 00    | 31_303_SCB8-30                   |                   |                   | No          | Der                   | ut Niumah a u | Ouent    | ****         | -        |
|                                                                 |            |           |                                  |                   |                   | NO          | Pa                    | rt Number     | Quant    | ity -        | atalız   |
|                                                                 |            |           |                                  |                   |                   | 1           | SFJ10                 | -100          |          | 3            | nery.    |
|                                                                 |            | Batc      | h Quotation                      | 📜 📜 Ada           | l to cart in bulk | E Expo      | ort data in           | to CSV        |          |              |          |

# After setting the display items, click "BOM List generation"

| Automatic BOM list Generation /Batch Quotation |        |                         |                         |                   |                |            |                         | - 🗆 ×                     |
|------------------------------------------------|--------|-------------------------|-------------------------|-------------------|----------------|------------|-------------------------|---------------------------|
| BOM list display settings Support Site         | BOM Li | ist (Property Info      | rmation/Batch           | Quotation Resu    | lts)           |            |                         |                           |
| Property Display Settings                      | No     | D File Name             | MisumiFA_SpecNu<br>mber | MisumiFA_Supplier | Quantity       | Unit Price | Subtotal                | Days to Ship              |
| Information to display User Property Name      |        | 1 _0031_SA01            |                         |                   | 1              |            |                         |                           |
| Part number MisumiFA_SpecNumber                |        | 1.1 0031_004_BSW12      | BSW12                   |                   | 1              |            |                         |                           |
| Supplier MisumiFA Supplier                     |        | 1.2 0031_003_SV2R-MX2   | SV2R-MX28-640-WC        |                   | 2              |            |                         |                           |
|                                                |        | _005_BSS1505-5          | BSS1505-500             |                   | 1              |            |                         |                           |
| Component Display S                            | tion   | _006_BUN12              | BUN12                   |                   | 1              |            |                         |                           |
| Accomble Deaduct (                             | uon    | _007_BNFA1505           | BNFA1505S-23            |                   | 1              |            |                         |                           |
|                                                | $\sim$ | _001_ABETA28-6          | ABETA28-640-20          |                   | 1              |            |                         |                           |
| O Show O Hide                                  |        | 1.7 0031_002_ABETE28-6  | ABETE28-640-20          |                   | 1              |            |                         |                           |
| Products of the Same Mode Number               |        | LICK1_SCB6-20           |                         |                   | 20             |            |                         |                           |
| Individual display                             |        | 1.9 0031_101_Motor_MH   |                         |                   | 1              |            |                         |                           |
| //                                             |        | 1.10 0031_009_CPDW32-1  | CPDW32-10-11            |                   | 1              |            |                         |                           |
| O BOM list generation                          |        | 1.11 0031_202_Motor_Bra |                         |                   | 1              |            |                         |                           |
|                                                |        | 1.12 0031_303_SCB8-30   | 2070                    |                   | 4              |            |                         |                           |
|                                                |        | 1.13 0031_008_BSTS12    | BSTS12                  |                   | 2              |            |                         |                           |
|                                                |        | 1.14 0031_201_Plate     |                         |                   | 1              |            |                         |                           |
|                                                |        | 1.15 0031_304_SCB6-25   |                         |                   | 4              |            |                         |                           |
|                                                |        | 1.16 0031_307_SCB5-12   |                         |                   | 24             |            |                         |                           |
|                                                |        | 1.17 0031_308_SCB4-15   |                         |                   | 4              |            |                         |                           |
|                                                |        | 1.18 0031_312_3CB5-10   |                         |                   | 4              |            |                         |                           |
|                                                |        | 2 _0031_3A02            | PSS1205-450             |                   | 1              |            |                         |                           |
|                                                |        | 2.2 0031_015_0531205-4  | 0331203-430             |                   | 4              |            |                         |                           |
|                                                |        | Batch Quotation         | À Add to                | cart in bulk      | Export data ir | ≪Additiona | l special shipping char | ges may apply separately. |

#### Point Unit Price and Shipping Date can be quoted together by clicking the "Batch Quotation" button

| Automatic BOM list Generation /Batch Quotation      |    |                         |                  |                   |               |            |                         |                        | ×     |
|-----------------------------------------------------|----|-------------------------|------------------|-------------------|---------------|------------|-------------------------|------------------------|-------|
| BOM list display settings Support Site              | во | M List (Property Info   | ormation/Batch   | Quotation Resu    | lts)          |            |                         |                        |       |
| Property Display Settings                           |    | No File Name            | MisumiFA_SpecNu  | MisumiFA_Supplier | Quantity      | Unit Price | Subtotal                | Days to Ship           |       |
| Information to display User Property Name           |    | 1 0031 SA01             | mber             |                   | 1             |            |                         |                        |       |
| Part number MisumiFA_SpecNumber                     |    | 1.1 0031_004_BSW12      | BSW12            |                   | 1             |            |                         |                        |       |
| Supplier MisumiFA Supplier                          |    | 1.2 0031_003_SV2R-MX2   | SV2R-MX28-640-WC |                   | 2             |            |                         |                        |       |
|                                                     |    | 1.3 0031_005_BSS1505-5  | BSS1505-500      |                   | 1             |            |                         |                        |       |
| Component Display Settings (RADID Design CAD Medal) |    | 1.4 0031_006_BUN12      | BUN12            |                   | 1             |            |                         |                        |       |
| Component Display Settings (RAPID Design CAD Model) |    | 1.5 0031_007_BNFA1505   | BNFA1505S-23     |                   | 1             |            |                         |                        |       |
| Assembly Product Components                         |    | 1.6 0031_001_ABETA28-   | ABETA28-640-20   |                   | 1             |            |                         |                        |       |
| ○ Show                                              |    | 1.7 0031_002_ABETE28-6  | ABETE28-640-20   |                   | 1             |            |                         |                        |       |
| Products of the Same Model Number                   |    | 1.8 0031_301_SCB6-20    |                  |                   | 20            |            |                         |                        |       |
| Individual display                                  |    | 1.9 0031_101_Motor_MH   |                  |                   | 1             |            |                         |                        |       |
|                                                     |    | 1.10 0031_009_CPDW32-1  | I CPDW32-10-11   |                   | 1             |            |                         |                        |       |
|                                                     |    | 1.11 0031_202_Motor_Bra |                  |                   | 1             |            |                         |                        |       |
| O BOM list generation                               |    | 1.12 0031_303_SCB8-30   |                  |                   | 4             |            |                         |                        |       |
|                                                     |    | 1.13 0031_008_BSTS12    | BSTS12           |                   | 2             |            |                         |                        |       |
|                                                     |    | 1.14 0031_201_Plate     |                  |                   | 1             |            |                         |                        |       |
|                                                     |    | 1.15 0031_304_SCB6-25   |                  |                   | 4             |            |                         |                        |       |
|                                                     |    | 4.45 0001 007 CCB5 40   |                  |                   | 24            |            |                         |                        |       |
|                                                     |    |                         |                  |                   | 4             |            |                         |                        |       |
|                                                     |    | Ratch                   | Quatatia         | n                 | 4             |            |                         |                        |       |
|                                                     |    | iii Datch               | Quotatio         | · /               | 1             |            |                         |                        |       |
|                                                     |    |                         | $\sim$           |                   | 1             |            |                         |                        |       |
|                                                     |    | 0031_303_SCB8-30        |                  |                   | 4             |            |                         |                        | -     |
|                                                     | -  |                         | $\sim$           | CIICK             |               | ※Addition  | al special shipping cha | irges may apply separa | tely. |
|                                                     |    | Batch Quotation         | 📜 Add to         | cart in bulk      | Export data i | nto CSV    |                         |                        |       |

# Unit price and shipping date will be displayed

| operty Display Settings           |                       |   |  | No   | File Name          | MisumiFA_SpecNu  | MisumiFA_Supplier | Quantity | Unit Price | Subtotal | Days to Ship |
|-----------------------------------|-----------------------|---|--|------|--------------------|------------------|-------------------|----------|------------|----------|--------------|
| Information to display            | User Property Name    |   |  | 1    | _0031_SA01         | mber             |                   | 1        |            |          |              |
| Part number                       | MisumiFA_SpecNumber   |   |  | 1.1  | 0031_004_BSW12     | BSW12            |                   | 1        | 79.72      | 79.72    | 1 Days       |
| Supplier                          | MisumiFA Supplier     |   |  | 1.2  | 0031_003_SV2R-MX2  | SV2R-MX28-640-WC |                   | 2        | 184.63     | 369.26   | 10 Days      |
|                                   |                       |   |  | 1.3  | 0031_005_BSS1505-5 | BSS1505-500      |                   | 1        | 432.54     | 432.54   | 7 Days       |
| nnonent Display Settings (RA      | DiD Design CAD Model) |   |  | 1.4  | 0031_006_BUN12     | BUN12            |                   | 1        | 35.26      | 35.26    | 1 Days       |
| IL D L LC                         | and besign end modely |   |  | 1.5  | 0031_007_BNFA1505  | BNFA1505S-23     |                   | 1        | 54.65      | 54.65    | To Be Quoted |
| ssembly Product Component         | S                     |   |  | 1.6  | 0031_001_ABETA28-6 | ABETA28-640-20   |                   | 1        | 261.40     | 261.40   | 9 Days       |
| O Show   Hide                     |                       |   |  | 1.7  | 0031_002_ABETE28-6 | ABETE28-640-20   |                   | 1        | 231.54     | 231.54   | 9 Days       |
| Products of the Same Model Number |                       |   |  | 1.8  | 0031_301_SCB6-20   |                  |                   | 20       |            |          |              |
| Individual display                |                       |   |  | 1.9  | 0031_101_Motor_MH  |                  |                   | 1        |            |          |              |
|                                   |                       |   |  | 1.10 | 0031_009_CPDW32-1  | CPDW32-10-11     |                   | 1        | 78.43      | 78.43    | 5 Days       |
| D BOM                             | list generation       | 1 |  | 1.11 | 0031_202_Motor_Bra |                  |                   | 1        |            |          |              |
| 0 00                              | generation            |   |  | 1.12 | 0031_303_SCB8-30   |                  |                   | 4        |            |          |              |
|                                   |                       |   |  | 1.13 | 0031_008_BSTS12    | BSTS12           |                   | 2        | 17.33      | 34.66    | 5 Days       |
|                                   |                       |   |  | 1.14 | 0031_201_Plate     |                  |                   | 1        |            |          |              |
|                                   |                       |   |  | 1.15 | 0031_304_SCB6-25   |                  |                   | 4        |            |          |              |
|                                   |                       |   |  | 1.16 | 0031_307_SCB5-12   |                  |                   | 24       |            |          |              |
|                                   |                       |   |  | 1.17 | 0031_308_SCB4-15   |                  |                   | 4        |            |          |              |
|                                   |                       |   |  | 1.18 | 0031_312_SCB5-10   |                  |                   | 4        |            |          |              |
|                                   |                       |   |  | 2    | _0031_SA02         |                  |                   | 1        |            |          |              |
|                                   |                       |   |  | 2.1  | 0031_015_BSS1205-4 | BSS1205-450      |                   | 1        | 386.92     | 386.92   | 7 Days       |

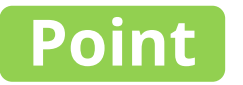

### The entire output can be exported as a CSV file

| perty Display Settings                                          |    |              | No   | File Name          | MisumiFA_SpecNu<br>mber | MisumiFA_Supplier | Quantity | Unit Price | Subtotal | Days to Ship |
|-----------------------------------------------------------------|----|--------------|------|--------------------|-------------------------|-------------------|----------|------------|----------|--------------|
| Information to display User Property Name                       |    |              | 1    | _0031_SA01         | mber                    |                   | 1        |            |          |              |
| Part number MisumiFA_SpecNumber                                 |    |              | 1.1  | 0031_004_BSW12     | BSW12                   |                   | 1        |            |          |              |
| Supplier MisumiFA Supplier                                      |    |              | 1.2  | 0031_003_SV2R-MX2  | SV2R-MX28-640-WC        |                   | 2        |            |          |              |
| Cappier Inserie Cappier                                         |    |              | 1.3  | 0031_005_BSS1505-5 | BSS1505-500             |                   | 1        |            |          |              |
| apopant Dicplay Settings (RADiD Design CAD Model)               |    |              | 1.4  | 0031_006_BUN12     | BUN12                   |                   | 1        |            |          |              |
| ipolient bisplay Settings (IAPID Design CAD Model)              |    |              | 1.5  | 0031_007_BNFA1505  | BNFA1505S-23            |                   | 1        |            |          |              |
| sembly Product Components                                       |    |              | 1.6  | 0031_001_ABETA28-6 | ABETA28-640-20          |                   | 1        |            |          |              |
| O Show   Hide                                                   |    | $\checkmark$ | 1.7  | 0031_002_ABETE28-6 | ABETE28-640-20          |                   | 1        |            |          |              |
| oducts of the Same Model Number                                 |    | $\checkmark$ | 1.8  | 0031_301_SCB6-20   |                         |                   | 20       |            |          |              |
| <ul> <li>Individual display</li> <li>Summary display</li> </ul> |    |              | 1.9  | 0031_101_Motor_MH  |                         |                   | 1        |            |          |              |
|                                                                 | 11 |              | 1.10 | 0031_009_CPDW32-1  | CPDW32-10-11            |                   | 1        |            |          |              |
| BOM list generation                                             | ~  |              | 1.11 | 0031_202_Motor_Bra |                         |                   | 1        |            |          |              |
| O BOW list generation                                           |    |              | 1.12 | 0031_303_SCB8-30   |                         |                   | 4        |            |          |              |
|                                                                 |    |              | 1.13 | 0031_008_BSTS12    | BSTS12                  |                   | 2        |            |          |              |
|                                                                 |    |              | 1.14 | 0031_201_Plate     |                         |                   | 1        |            |          |              |
|                                                                 |    |              | 1.15 | 0031_304_SCB6-25   |                         |                   | 4        |            |          |              |
|                                                                 |    |              | 1.16 | 0031_307_SCB5-12   |                         |                   | 24       |            |          |              |
|                                                                 |    |              | 1.17 | 0031_308_SCB4-15   |                         |                   | -        |            |          |              |
|                                                                 |    |              | 1.18 | 0031_312_SCB5-10   |                         |                   | Exp      | ort data i | nto CSV  |              |
|                                                                 |    |              | 2    | _0031_SA02         |                         |                   |          |            |          |              |
|                                                                 |    |              | 2.1  | 0031_015_BSS1205-4 | BSS1205-450             |                   |          |            |          |              |
|                                                                 |    |              | 2.2  | 0031_303_SCB8-30   |                         |                   | 4        |            |          |              |

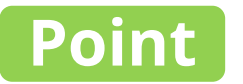

### The entire output can be exported as a CSV file

| Automatic BOM list Generation     | /Ba Quotatic      |            |                   |     |           |          |            |           |            |           |            |     |             |                        | - 🗆 ×                      |
|-----------------------------------|-------------------|------------|-------------------|-----|-----------|----------|------------|-----------|------------|-----------|------------|-----|-------------|------------------------|----------------------------|
| BOM list display setting          | IS                | <u>Sup</u> | port Site         |     | BOM L     | ist (Pro | perty Info | rmation/B | atch Quo   | tation Re | sults)     |     |             |                        |                            |
| Property Display Settings         |                   |            | A                 | -   | В         | С        | D          | E         | F          | G         | н          | I   | Linit Drive | Cubtotal               | Daug to Ship               |
| Information to display            | User Property     | 1          | No                |     | File Name | Misumi   | iFAMisumif | AQuantity | Unit Price | Subtotal  | Days to Sh | nip | Unit Price  | Subtotal               | Days to Ship               |
| Part number M                     | lisumiFA SpecNuml | 2          |                   | 1   | _0031_SA  | 01       |            | 1         |            |           |            |     |             |                        |                            |
| Supplier M                        | lisumiFA Supplier | 3          |                   | 1.1 | 0031_004  | BSW12    |            | 1         | 79.72      | 79.72     | 1 Days     |     |             |                        |                            |
|                                   | isanin A_supplier | 4          |                   | 1.2 | 0031_003  | SV2R-N   | /X28-640-V | VC 2      | 184.63     | 369.26    | 10 Days    |     |             |                        |                            |
| Component Display Settings (RAPil | D Design CAD Mod  | 5          |                   | 1.3 | 0031_005  | BSS150   | 5-500      | 1         | 432.54     | 432.54    | 7 Days     |     |             |                        |                            |
| Assembly Product Components       | 5                 | 6          |                   | 1.4 | 0031_006  | BUN12    |            | 1         | 35.26      | 35.26     | 1 Days     |     |             |                        |                            |
| ○ Show ● Hide                     |                   | 7          |                   | 1.5 | 0031_007  | BNFA1    | 505S-23    | 1         | 54.65      | 54.65     | To Be Quo  | ted |             |                        |                            |
| Products of the Same Model Nun    | nber              | 8          |                   | 1.6 | 0031_001  | ABETA    | 28-640-20  | 1         | 261.4      | 261.4     | 9 Days     |     |             |                        |                            |
| Individual display O Subscription | ummary display    | 9          |                   | 1.7 | 0031_002  | ABETE    | 28-640-20  | 1         | 231.54     | 231.54    | 9 Days     |     |             |                        |                            |
|                                   |                   | 10         |                   | 1.8 | 0031_301  | SCB6-2   | !0         | 20        | )          |           |            |     |             |                        |                            |
| O BOM lis                         | t generation      | 11         |                   | 1.9 | 0031_101  | _Motor_  | MHMD021S   | 61 1      |            |           |            |     |             |                        |                            |
|                                   | 5                 | 12         |                   | 1.1 | 0031_009  | CPDW3    | 32-10-11   | 1         | 78.43      | 78.43     | 5 Days     |     |             |                        |                            |
|                                   |                   | 13         | 1                 | .11 | 0031_202  | _Motor_  | Bracket    | 1         |            |           |            |     |             |                        |                            |
|                                   |                   | 14         | 1                 | .12 | 0031_303  | _SCB8-3  | 0          | 4         |            |           |            |     |             |                        |                            |
|                                   |                   | 15         | 1                 | .13 | 0031_008  | BSTS12   | 2          | 2         | 17.33      | 34.66     | 5 Days     |     |             |                        |                            |
|                                   |                   | 16         | 1                 | .14 | 0031_201  | _Plate   |            | 1         |            |           |            |     |             |                        |                            |
|                                   |                   | 17         | 1                 | .15 | 0031_304  | _SCB6-2  | !5         | 4         |            |           |            |     |             |                        |                            |
|                                   |                   | 18         | 1                 | .16 | 0031_307  | _SCB5-1  | .2         | 24        |            |           |            |     |             |                        |                            |
|                                   |                   | 19         | 1                 | 17  | 0031_308  | _SCB4-1  | .5         | 4         |            |           |            |     |             |                        | <b>.</b>                   |
|                                   |                   | 20         | 1                 | .18 | 0031_312  | _SCB5-1  | .0         | 4         |            |           |            |     |             |                        |                            |
|                                   |                   | 21         |                   | 2   | _0031_SA  | 02       |            | 1         |            |           |            |     | ※Additiona  | l special shipping cha | rges may apply separately. |
|                                   |                   |            | $\langle \rangle$ |     | Materia   | als      | +          |           |            |           |            |     | CSV.        |                        |                            |
|                                   |                   |            |                   |     | -         |          |            |           |            |           | L          |     | J CSV       |                        |                            |